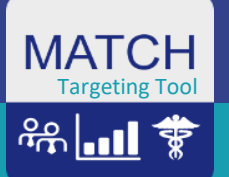

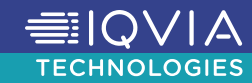

# Les états Targeting Tool

#### Navigation

• Les molettes de sélection et navigation multi-rapports

| Axe d'interrogation en molette qui permet de sélectionner une valeur (faire un TAP ou un Clic) |        |                  |                                  |                     |                              |           |                |  |
|------------------------------------------------------------------------------------------------|--------|------------------|----------------------------------|---------------------|------------------------------|-----------|----------------|--|
| <b>∩ €</b>                                                                                     |        |                  | Targeting Tool 2023<br>Mars      |                     | đ                            | ) 🖸 🧕     | m :            |  |
| Annula Specialités                                                                             |        |                  | Ajouter<br>Individu              |                     |                              |           | Page : 1 / 2 → |  |
|                                                                                                | ۲      | General          | Call Pla                         | n 🗘                 | ⇒ <u>∩</u> Qu                | alif Labo | _              |  |
| Aucun Croissant Décroissant                                                                    | UGA    | Code<br>Onekey 💌 | Adresse                          | Code<br>Postal 💌    | Ville                        | Catégorie | Profil         |  |
| Pn O Pneumologie                                                                               | 61ALE  | WFRM00303196     | 47 RUE /                         |                     |                              |           |                |  |
| Pneumologie<br>ABOUDA MAHER                                                                    | 28CHR  | WFRM00324884     | 4 RUE C.                         | les 💽 (0            | Seneral, Call-Plan, Qualit,) |           |                |  |
| Pneumologie<br>ABOUZ DRISS                                                                     | 14LIS  | WFRM00015618     | 4 RUE ROGER AINI                 | <mark>14</mark> 107 | LISIEUX CEDEX                | Hospital  | TOP            |  |
| Oto-rhino-laryngologie<br>ACHKAR ANTOINE                                                       | 27VER  | WFRM00024969     | 5 RUE DOCTEUR BURNET             | 27 207              | VERNON CEDEX                 | Hospital  |                |  |
| Pneumologie<br>ADNANE ABDERRAHIM                                                               | 78CON  | WFRM00350122     | 269 AVENUE CARNOT                | 78 700              | CONFLANS STE HONORINE        | Hospital  | TOP            |  |
| Oto-rhino-laryngologie<br>AFI MONCEF                                                           | 72LFL  | WFRM00356673     | LD LA CHASSE DU POINT DU JOUR    | 72 200              | LE BAILLEUL                  | Hospital  | NEXT           |  |
| Pneumologie<br>AIT KETTOUT HOCINE                                                              | 78TRA  | WFRM00183263     | 3 AVENUE DU MONT CASSEL          | 78 990              | ELANCOURT                    | Pharma    |                |  |
| AL JIJAKLI TAMMAM                                                                              | 28CHR  | WFRM00095567     | 2 RUE ROLAND BUTHIER             | 28 300              | MAINVILLIERS                 | Hospital  | VIP            |  |
| ANG CHIN SUORNG                                                                                | 78VER  | WFRM00165042     | 21 RUE JOUVENCEL                 | 78 000              | VERSAILLES                   | Mixed     | VIP            |  |
| ANSEL ERIC                                                                                     | 76BIH  | WFRM00177887     | 11 AVENUE DE LA PORTE DES CHAMPS | 76 000              | ROUEN                        | Hospital  | NEXT           |  |
| AOUAR MALIKA                                                                                   | 76ELB  | WFRM00186308     | AVENUE DU DOCTEUR VILLERS        | 76 410              | ST AUBIN LES ELBEUF          | Hospital  | TOP            |  |
| ARBANE ANTOINE                                                                                 | 76DIE  | WFRM00058766     | AVENUE PASTEUR                   | 76 202              | DIEPPE CEDEX                 | Mixed     | VIP            |  |
|                                                                                                | Target | ing Tool         | co gla                           |                     | ∭≣≣<br>II mJ<br>Synthése     |           |                |  |

Navigation multi-onglets (Grille de ciblage, Synthèse,..)

2 Bouton « revenir à l'état initial » pour retrouver la mise en forme telle qu'elle était à la réception

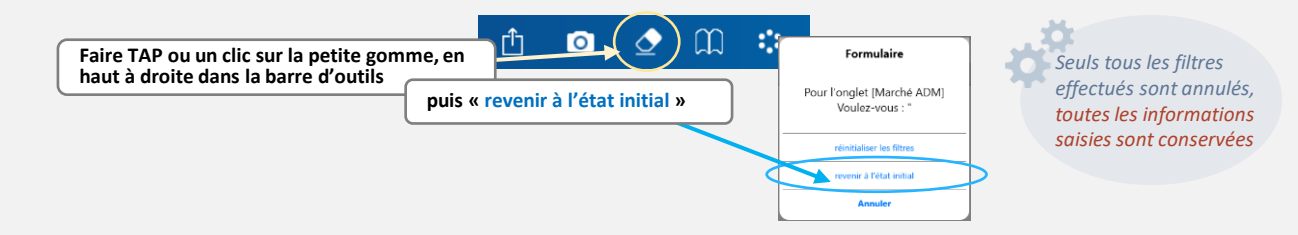

### La saisie dans une grille de ciblage

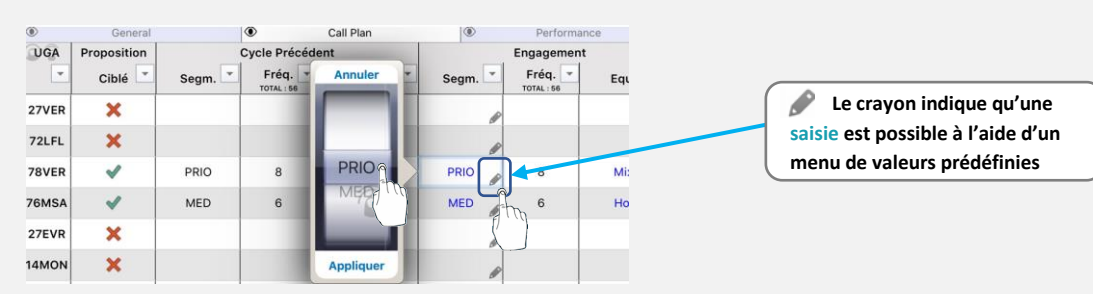

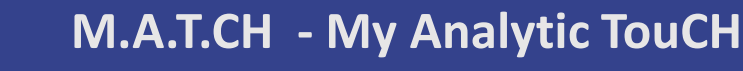

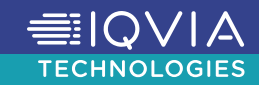

## Les états Targeting Tool

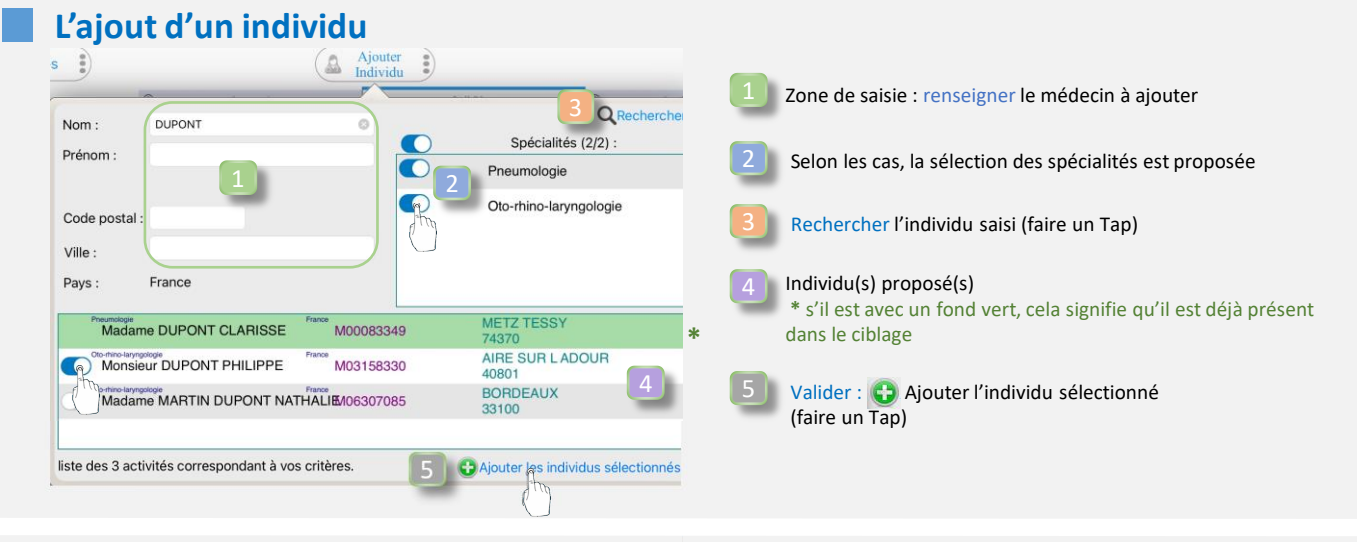

### Le workflow (Flux soumission-validation du ciblage)

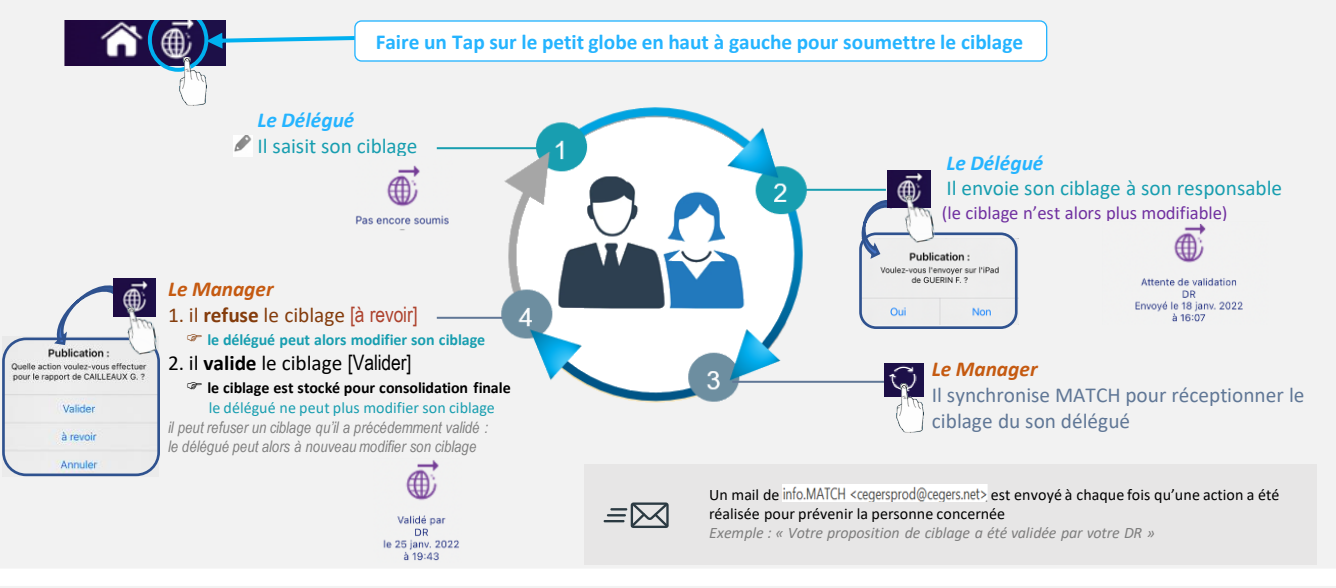

### L'onglet Synthèse

MAIO

<u>ት</u> ት ት

**Targeting Too** 

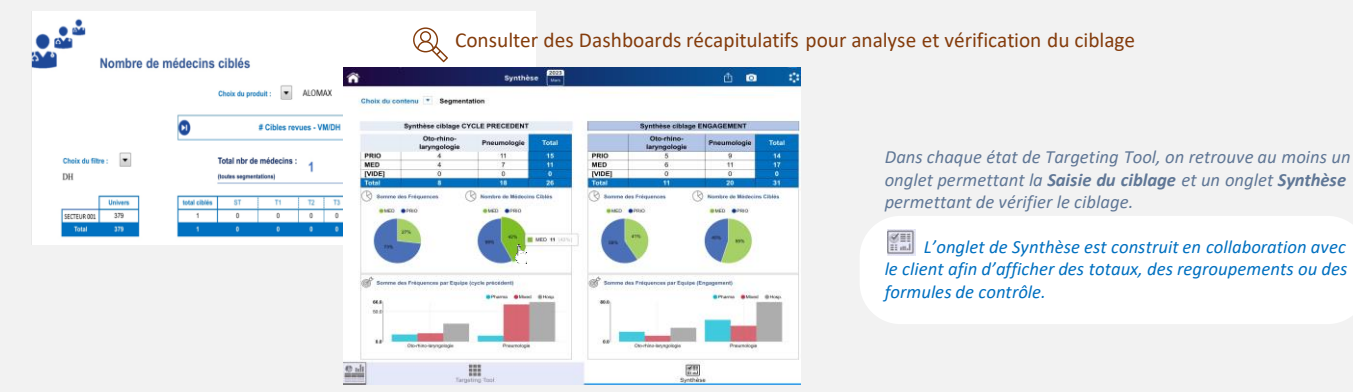